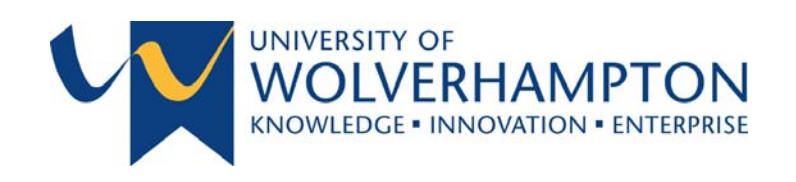

2016

# WinZip – User Guide

Confidential Data File Sharing Encryption Guide

> This document provides guidance for users of the WinZip software installed on University of Wolverhampton managed staff devices as part of the Information Security Project 2015 rollout.

Further guidance and assistance can be obtained by contacting the ITS Service Desk (ext.2000).

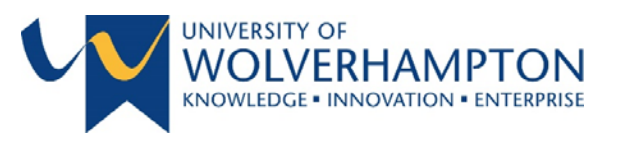

#### TABLE OF CONTENTS

| W | INZIP TOOLS                                                                           | 2   |
|---|---------------------------------------------------------------------------------------|-----|
| I | mportant Note - Limits of Email Attachment Size                                       | 2   |
| ŀ | How do you encrypt files in a Zip file with WinZip?                                   | 2   |
|   | Method 1 – Creating new Zip file with encryption - Using WinZip                       | 3   |
|   | Method 2 – Creating new Zip file with encryption - Using WinZip Quick Menu            | 5   |
| A | Attach a WinZip encrypted file to an email                                            | 7   |
|   | Method 1 – Attach an encrypted Zip file to an email – using WinZip                    | 7   |
|   | Method 2 – Attach an encrypted Zip file to an email – using WinZip Quick Menu         | .11 |
|   | Method 3 – Attach an encrypted Zip file to an email – using WinZip Express            | 13  |
|   |                                                                                       |     |
|   | Method 4 – Attach an encrypted Zip file to an email – using WinZip Express Quick Menu | 15  |

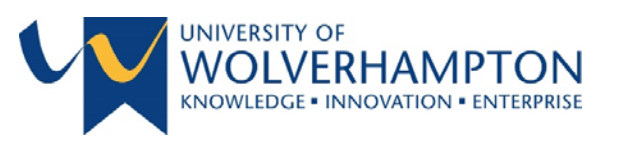

#### WINZIP TOOLS

The University of Wolverhampton Information Security Committee identified security issues with staff sharing confidential data via email or uploading to cloud services. To resolve these issues and to keep in accord with the <u>University of Wolverhampton - Policies and Regulations</u> the committee have determined that all confidential data that is shared must be encrypted and password protected. Encryption of confidential data also provides protection from theft or loss of sensitive data and meets the current <u>Information Commissioners Office</u> guidance on data handling and confidentiality.

The security of your data depends not only on the strength of the encryption method but also on the strength of your password, including factors such as length and composition of the password. Security also depends on the measures you take to ensure that your password is not disclosed to unauthorized third parties.

The University provides 256-bit AES encryption standard provided by the WinZip encryption tool. This meets all current NHS and UK government standards for the storing and sharing of sensitive data.

#### IMPORTANT NOTE - LIMITS OF EMAIL ATTACHMENT SIZE

Email attachments have a size limit which is generally applied across all email services. The limit is applied both by the sender and the recipients email service. Therefore the first question that should be asked: 'Is the attachment less than 5 MB?'

If the Zip file size is less than 5 MB then simply attach the Zip file to your email as you would a normal attachment, remember to send the recipient the password to open the file if you have encrypted the Zip file.

#### HOW DO YOU ENCRYPT FILES IN A ZIP FILE WITH WINZIP?

WinZip is a software tool that allows you archive and compress files so that you can store or distribute them more efficiently. The file types associated with WinZip are Zip files (.zip or .zipx) which are single files, which contain one or more compressed files. Zip files make it simple to keep files together and make transporting, e-mailing, downloading and storing data and software faster and more efficient.

WinZip gives you a choice of methods of how to encrypt files. This user guide will provide guidance on how to do so.

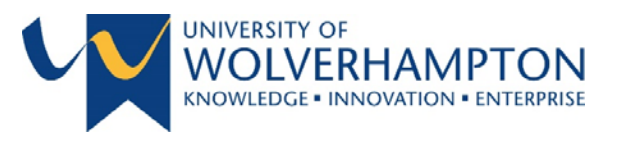

METHOD 1 - CREATING NEW ZIP FILE WITH ENCRYPTION - USING WINZIP

- 1. Launch WinZip from the Start menu.
- 2. Select the **Create/Share** ribbon tab and select **Encrypt**.

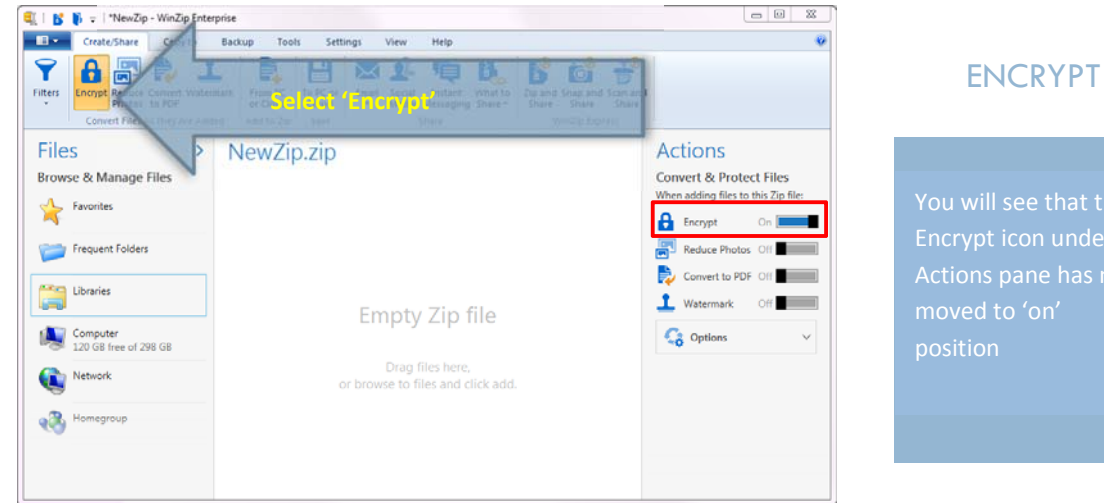

- 3. Find the file(s) you want to encrypt using the "Files" pane on the left hand side of the screen. You can select multiple files by selecting the checkboxes next to the file names

| Convert Files As They Are Added Add to 2/p Save Share Win2/p Lopress  Convert Files As They Are Added Add to 2/p Save Share Win2/p Lopress  Convert Event And the Zero Save Share State Share Share S | WinZip Enterprise<br>Copy to Backup Tools Settin<br>Watermark From PC<br>or Cloud                                  | s View Help<br><b>X L F</b><br>mail Social Instant What to<br>Media Messajing Share Share S | - 0 ×                                                                     |
|----------------------------------------------------------------------------------------------------|----------------------------------------------------------------------------------------------------|----------------------------------------------------------------------------------------------------|---------------------------------------------------------------------------|
| Convert to PDF Of Convert to PDF Of Convert     | Inter Are Added     Add to Zip     Save       Pictures     >       > - > Public Pictures     >       num     S9 KB | share WinZip Dipress                                                                                                    | Actions<br>Convert & Protect Files<br>When adding files to this Zip file: |
| Kernel State Control State     Control State Control State Control      | Select files by click                                                                                              | ng checkboxes<br>Drag files here,                                                                                                    | Corrvert to PDF Off Utermark Off Goptions                                 |
| 3 item(s).      Add to Zip option                                                                                                    | 63 X3<br>-48 X3                                                                                                    | or browse to files and click add.                                                                                                    |                                                                           |

#### **SELECT FILES**

Page 3

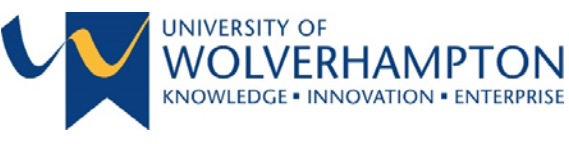

4. You will be prompted to enter a password, click **OK** when complete

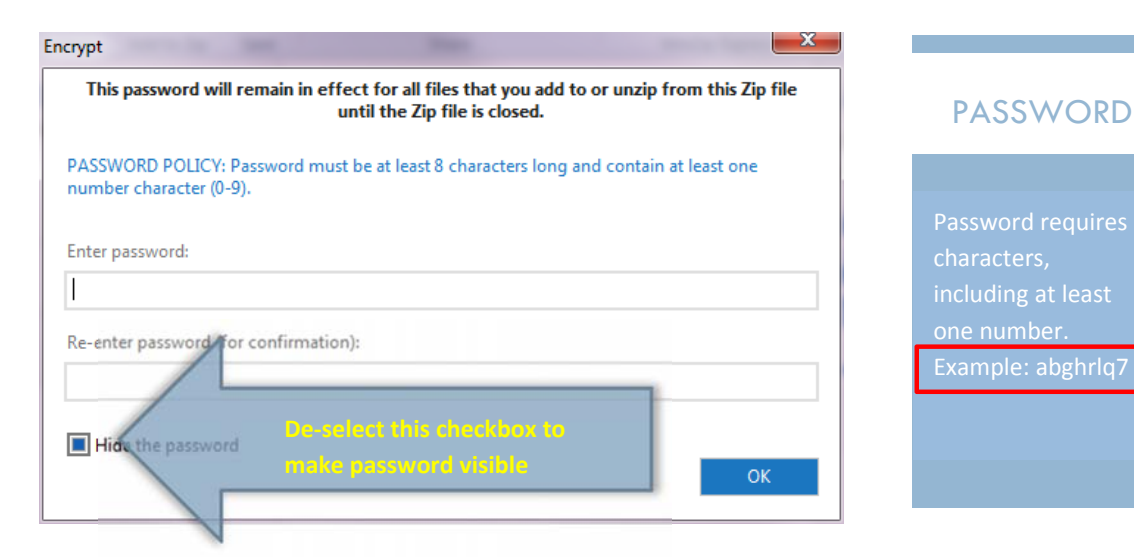

5. Click **Ok** at the below prompt which details the size of the file:

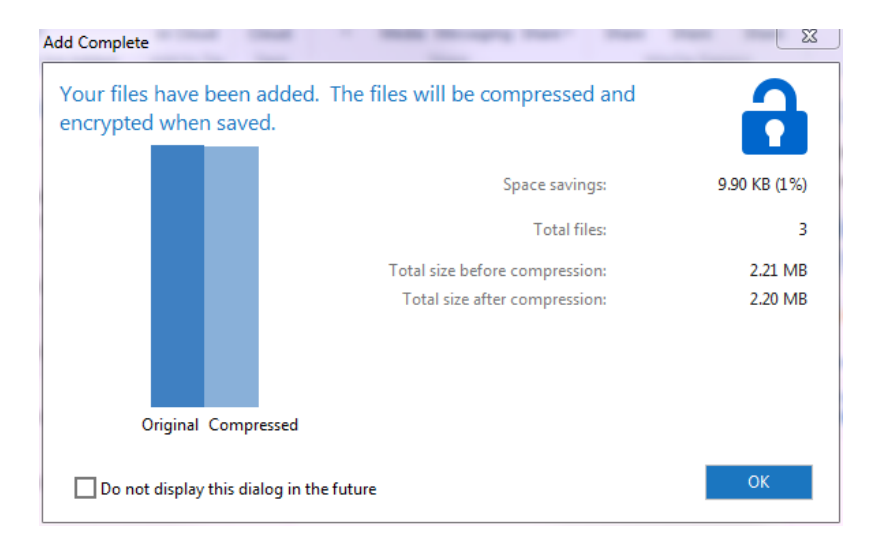

6. Save the file and exit.

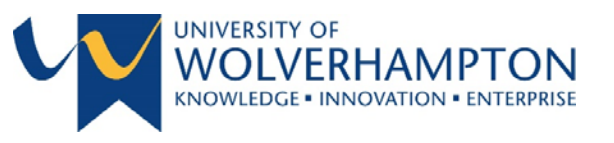

#### METHOD 2 - CREATING NEW ZIP FILE WITH ENCRYPTION - USING WINZIP QUICK MENU

NOTE: This method will only work if all files that need to be encrypted are in the same location

 Via the Start Menu browse to the file(s) that needs to be encrypted and converted into a Zip file, select the file(s) by single right-click and you will be presented with a quick menu as per below. If you need to select multiple files then hold the Ctrl key on your keyboard and single click on the relevant files.

| Zip and Share (WinZip Express)         |                                                                                                    |                                                                                                    |                                                                                                    |                                                                                                    |
|----------------------------------------|----------------------------------------------------------------------------------------------------|----------------------------------------------------------------------------------------------------|----------------------------------------------------------------------------------------------------|----------------------------------------------------------------------------------------------------|
| WinZip •                               | Ð                                                                                                    | Add to Zip file                                                                                                    |                                                                                                    |                                                                                                    |
| Scan Koala.jpg for Viruses and Spyware | Ð                                                                                                    | Add to Koala.zip                                                                                                    |                                                                                                    | QUICK MENU                                                                                                    |
| Restore previous versions              | 9                                                                                                    | Zip and E-Mail Koala.zip                                                                                                    |                                                                                                    |                                                                                                    |
| Send to                                | 9                                                                                                    | Zip and E-Mail Plus                                                                                                    |                                                                                                    |                                                                                                    |
| -                                      | 9                                                                                                    | Configure                                                                                                    |                                                                                                    | Select WinZip and                                                                                                    |
| Cut                                    |                                                                                                    |                                                                                                    |                                                                                                    | then select Add to                                                                                                    |
| Сору                                   |                                                                                                    |                                                                                                    |                                                                                                    | Zin filo                                                                                                    |
| Create shortcut                        |                                                                                                    |                                                                                                    |                                                                                                    |                                                                                                    |
| Delete                                 |                                                                                                    |                                                                                                    |                                                                                                    |                                                                                                    |
| Rename                                 |                                                                                                    |                                                                                                    |                                                                                                    |                                                                                                    |
| Open file location                     |                                                                                                    |                                                                                                    |                                                                                                    |                                                                                                    |
| Properties                             |                                                                                                    |                                                                                                    |                                                                                                    |                                                                                                    |
|                                        | Zip and Share (WinZip Express) WinZip Scan Koala.jpg for Viruses and Spyware Restore previous versions Send to Cut Copy Create shortcut Delete Rename Open file location Properties | Zip and Share (WinZip Express)         WinZip         Scan Koala.jpg for Viruses and Spyware         Restore previous versions         Send to         Cut         Copy         Create shortcut         Delete         Rename         Open file location         Properties | Zip and Share (WinZip Express)         WinZip         Scan Koala.jpg for Viruses and Spyware         Restore previous versions         Send to         Cut         Copy         Create shortcut         Delete         Rename         Open file location         Properties | Zip and Share (WinZip Express)         WinZip       Image: Add to Zip file         Scan Koala.jpg for Viruses and Spyware       Add to Koala.zip         Restore previous versions       Image: Zip and E-Mail Koala.zip         Send to       Image: Zip and E-Mail Plus         Cut       Configure         Copy       Configure         Create shortcut       Delete         Rename       Open file location         Properties       Image: Zip and E-Mail Plus |

2. You will be presented with the Add Files screen prompt:

| File name                                            | Destination                               |      |
|------------------------------------------------------|-------------------------------------------|------|
| Type a name for the Zip file:                        | C:\Users\Public\Pictures\Sample Pictures\ |      |
| Koala.zip                                            | Change Destination                        |      |
| Compression Type                                     | Filters                                   |      |
| <ul> <li>Zip: Legacy (max. compatibility)</li> </ul> | No filtering                              | Am   |
| .Zipx: Best method (small at size)                   | O +*.*; Full Path                         | an   |
| Encryption                                           | • *** Hid/Syre                            |      |
|                                                      | Select Encrypt files                      | ne   |
| Conversions                                          |                                           | En   |
| Convert to PDF >                                     |                                           | an   |
| Reduce photos                                        |                                           | Ciri |
| Watermark                                            |                                           |      |

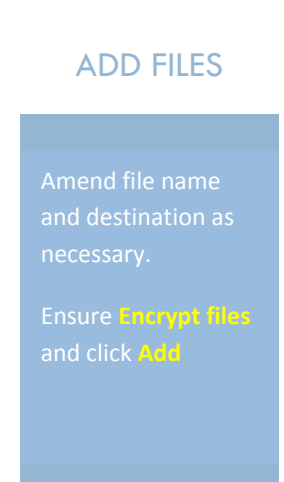

Page 5

Author | Stephen Hill

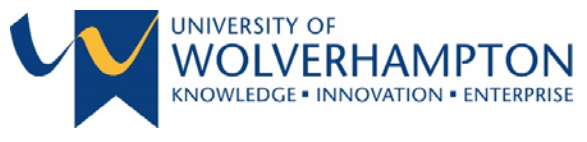

3. You will be prompted to enter a password, click **OK** when complete

| This password will remain in effect for all files that you add to or unzip from this Zip file<br>until the Zip file is closed. | PASSWORD                                               |
|----------------------------------------------------------------------------------------------------|--------------------------------------------------------|
| PASSWORD POLICY: Password must be at least 8 characters long and contain at least one number character (0-9).                  |                                                        |
| Enter password:                                                                                                    | Password requires<br>characters,<br>including at least |
| Re-enter password (for confirmation):                                                                                          | one number.<br>Example: abghrlq7                       |
| Hide the password                                                                                                    |                                                        |

4. Click **Ok** at the below prompt which details the size of the file:

| Add Complete                                                                       | <u> </u>     |  |  |  |  |
|------------------------------------------------------------------------------------|--------------|--|--|--|--|
| Your files have been added. The files will be compressed and encrypted when saved. |              |  |  |  |  |
| Space savings:                                                                     | 9.90 KB (1%) |  |  |  |  |
| Total files:                                                                       | 3            |  |  |  |  |
| Total size before compression:                                                     | 2.21 MB      |  |  |  |  |
| Total size after compression:                                                      | 2.20 MB      |  |  |  |  |
| Original Compressed                                                                |              |  |  |  |  |
| Do not display this dialog in the future                                           | ОК           |  |  |  |  |

5. The zip file will automatically be saved in the directory of where the files have been selected from

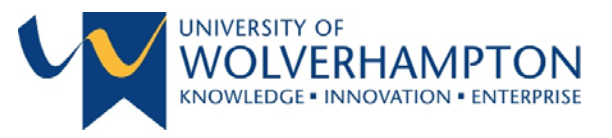

#### ATTACH A WINZIP ENCRYPTED FILE TO AN EMAIL

There are multiple methods to attach an encrypted Zip file to an email.

METHOD 1 - ATTACH AN ENCRYPTED ZIP FILE TO AN EMAIL - USING WINZIP

- 1. Launch WinZip from the Start menu.
- 2. Select the Create/Share ribbon tab and select Encrypt:

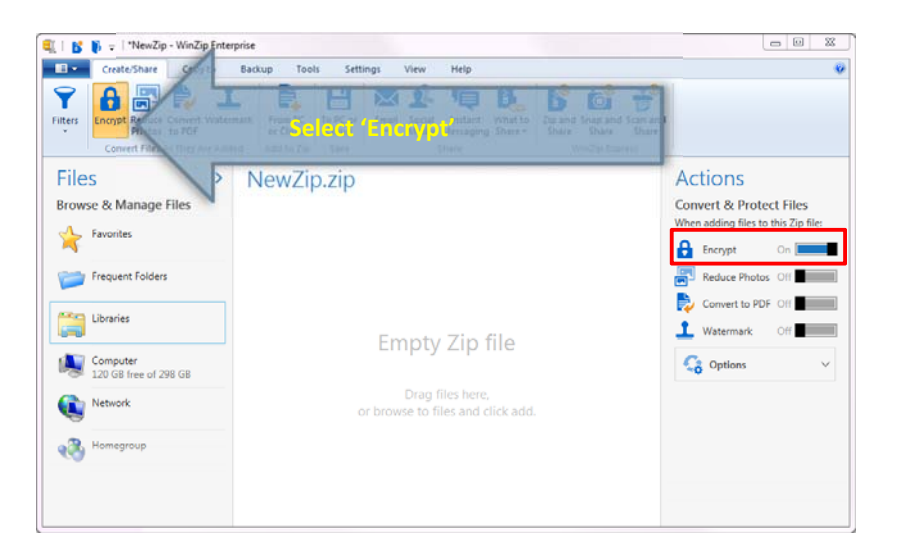

#### ENCRYPT

You will see that the Encrypt icon under Actions pane has now moved to 'on' position

3. Select and add necessary file(s) to the empty Zip file:

| 🗓 📔 👔 🛫 🛛 *NewZip - WinZip Enterprise                                                                                                    |                                                       |                                                                                                    |                                                                    |
|----------------------------------------------------------------------------------------------------|-------------------------------------------------------|----------------------------------------------------------------------------------------------------|--------------------------------------------------------------------|
| Create/Share Copy to Backup Tools Se<br>Create/Share Copy to Backup Tools Se<br>Filters Encode Creater Watermark Program Concern<br>Convert Filter As They Are Added Add to Zip Sere<br>Sample Pictures > | ttings View Help                                      | Actions                                                                                                    | SELECT FILES                                                       |
|                                                                                                    | Select files to encrypt<br>Empty Zip file             | Convert & Protect Files<br>When adding files to this Zip file:<br>Fincypt On<br>Reduce Photos Off<br>Convert to PDF Off<br>Watermark Off<br>Options | Click and drag the<br>files to the section<br>labelled "NewZip.zip |
| Coala     14/07/2009 • 763 K8     Ughthouse     14/07/2009 • 568 K8      ③ 3 item(3→                                                                                                    | Drag files here,<br>or browse to files and click add. |                                                                                                    |                                                                    |

Page 7

Author | Stephen Hill

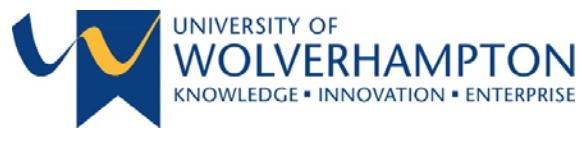

4. You will be prompted to enter a password, click **OK** when complete

| This password will remain in effect for all files that you add to or unzip from this Zip file<br>until the Zip file is closed. | PASSWORD           |
|----------------------------------------------------------------------------------------------------|--------------------|
| ASSWORD POLICY: Password must be at least 8 characters long and contain at least one umber character (0-9).                    |                    |
| ter password:                                                                                                    | Password requires  |
|                                                                                                    | including at least |
| e-enter password (for confirmation):                                                                                           | one number.        |
|                                                                                                    | Example: abghrlq7  |
| Hide the password                                                                                                    |                    |
| ОК                                                                                                    |                    |
|                                                                                                    |                    |

5. Click **Ok** at the below prompt which details the size of the file:

| Add Complete                     |                        |                                       | 23           |
|----------------------------------|------------------------|---------------------------------------|--------------|
| Your files have<br>encrypted whe | e been ad<br>en saved. | ded. The files will be compressed and | 6            |
|                                  |                        | Space savings:                        | 9.90 KB (1%) |
|                                  |                        | Total files:                          | 3            |
|                                  |                        | Total size before compression:        | 2.21 MB      |
|                                  |                        | Total size after compression:         | 2.20 MB      |
|                                  |                        |                                       |              |
|                                  |                        |                                       |              |
| Origina                          | Compress               | ed                                    |              |
| 🗌 Do not displa                  | y this dialog          | in the future                         | ОК           |

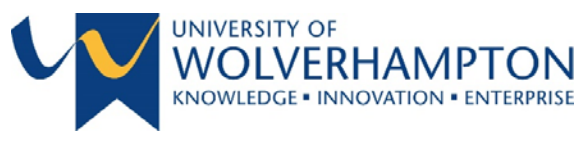

6. Your files are now ready to be shared via email:

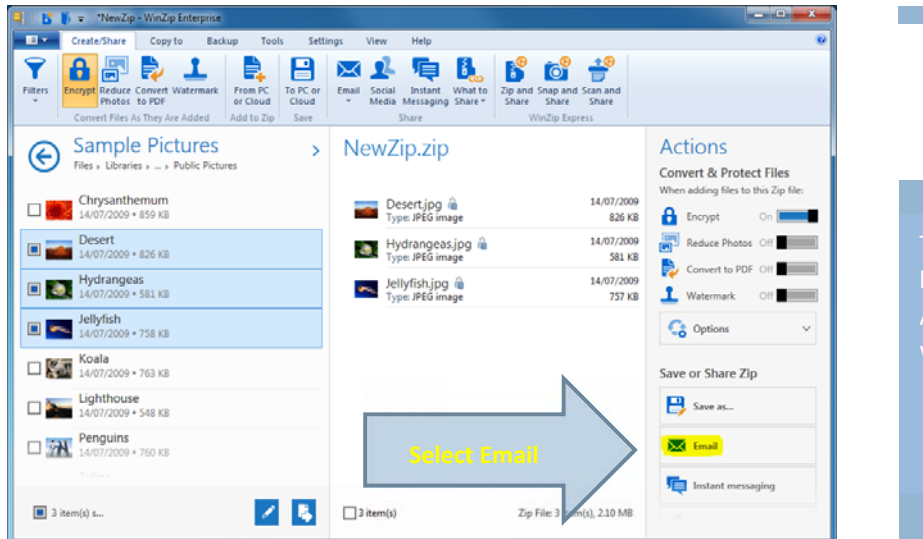

### ATTACH TO EMAIL

The Email option is located in the Actions section of WinZip

7. You will be displayed with the following prompt:

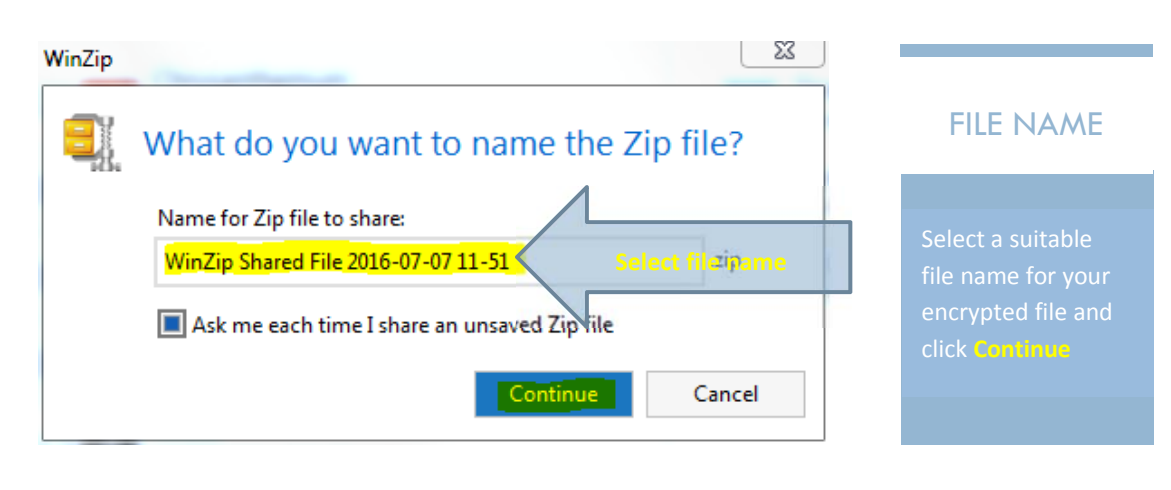

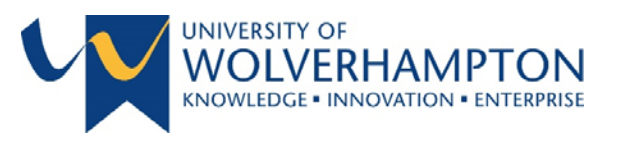

| <b>*</b> X | 6 Cut                    |                                                            |                     |
|------------|--------------------------|------------------------------------------------------------|---------------------|
| aste       | 🗎 Copy<br>🖇 Format Paint | er B I U alf - A + ≡ ≡ ≡ € € € Address Check<br>Book Names | ATTACHED            |
| Clij       | pboard                   | ra Basic Text ra Names                                     |                     |
| -          | From -                   | ПSecurity@wlv.ac.uk                                        | winzip attaches the |
| 1=1        | То                       |                                                            | - The to an email   |
| Send       | Сс                       |                                                            | _ message ready for |
|            | Bcc                      |                                                            | sending.            |
|            | Subject                  | E-mailing: WinZip Shared File 2016-06-30 14-27.zip         | -                   |
|            | Attached                 | WinZip Shared File 2016-06-30 14-27.zip (63 KB)            |                     |
|            |                          |                                                            |                     |

8. The encrypted file is now attached to an email and you can complete the message:

Remember...!

You need to supply the recipient with the password for the encrypted file – You need to supply the recipient with the password for the encrypted file – <u>Always</u> send password to recipient in a separate email.

See the <u>Information Governance – User Guide</u> for additional information and <u>Policies and</u> <u>Regulations - University of Wolverhampton</u>

9. Save Zip file if required and exit WinZip

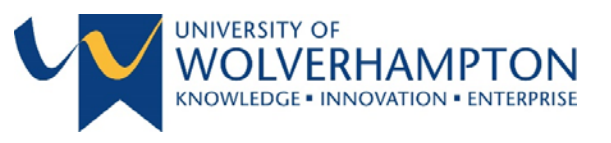

#### METHOD 2 - ATTACH AN ENCRYPTED ZIP FILE TO AN EMAIL - USING WINZIP QUICK MENU

1. Open Windows Explorer and browse to file(s) that needs to be encrypted and converted into a Zip file:

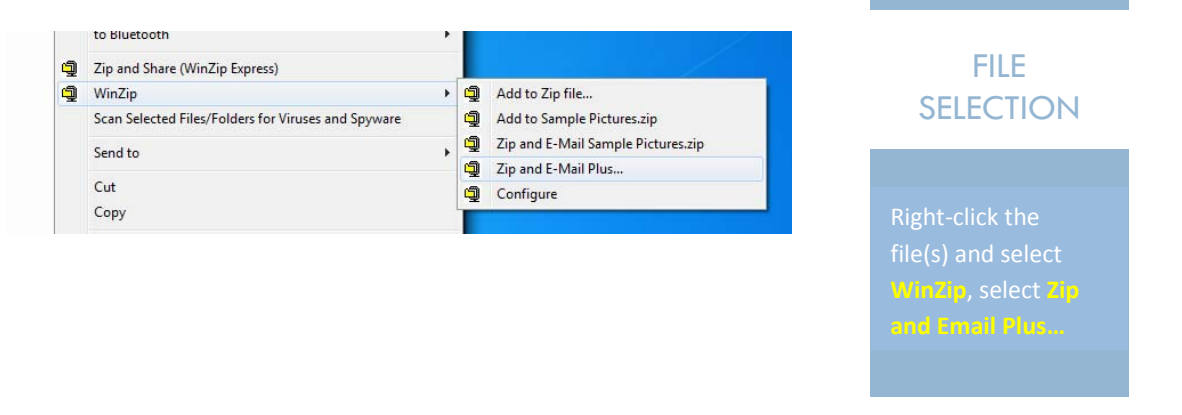

2. You will be displayed with the following screen, amend the filename if required, select Encrypt Zip file an click OK

| Zip and Email Plus                                                                                                    | ENCRYPT FILE                                                      |
|----------------------------------------------------------------------------------------------------|-------------------------------------------------------------------|
| Use the name 'Sample Pictures.zip'                                                                                                    | ERCENTITIEE                                                       |
| O Use this name:                                                                                                    |                                                                   |
| Compression type                                                                                                    |                                                                   |
| <ul> <li>Zip: Egdy compression (maximum compatibility)</li> <li>Zip: Best method (smallest size)</li> <li>Encrypt Zip file</li> <li>Select Encrypt Zip file</li> <li>Reduce all selected phyces before compressing</li> <li>640 x 480</li> <li>800 x 600</li> <li>1024 x 768</li> <li>1280 x 1024</li> <li>1600 x 1200</li> <li>1920 x 1080</li> </ul> | Select compression<br>type base on files<br>selected for Zip file |

Author | Stephen Hill

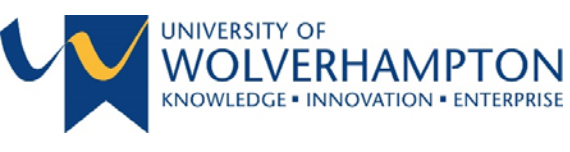

3. The following screen will be displayed, enter a password and click **OK**:

| Encrypt                                                                                                    |                      |
|----------------------------------------------------------------------------------------------------|----------------------|
| You should be aware of the advantages and disadvantages of the various<br>encryption methods before using this feature. Please click "About Encryption" for<br>more information, particularly if this is the first time you are using encryption. | PASSWORD             |
| PASSWORD POLICY: Password must be at least 8 characters long and contain at least one number character (0-9).                                                                                                    | Password requires    |
| Enter password:                                                                                                    | in alualize at least |
| ·                                                                                                    | including at least   |
| Re-enter password (for confirmation):                                                                                                    | one number.          |
|                                                                                                    | Example: abghrlq7    |
| Hide the password                                                                                                    |                      |
| Encryption method                                                                                                    |                      |
| C Zip 2.0 compatible (weak/portable) About Encryption                                                                                                    |                      |
| 128-Bit AES (strong)                                                                                                    |                      |
| 256-Bit AES (stronger)                                                                                                    |                      |
| ОК                                                                                                    |                      |

4. The encrypted file is now attached to an email and you can complete the message:

|         | FILE<br>FILE<br>Paste | うごう 1<br>MESSAGE<br>Cut<br>Copy<br>Format Paint            | INSERT OPTIONS FORMAT TEXT REVIE<br>$ \begin{array}{c ccccccccccccccccccccccccccccccccccc$                                                                                                    | W<br>Address Check<br>Book Names                                                        | FILE<br>ATTACHED                                                                  |
|---------|-----------------------|------------------------------------------------------------|----------------------------------------------------------------------------------------------------|-----------------------------------------------------------------------------------------|-----------------------------------------------------------------------------------|
|         | Cli<br>च="<br>Send    | pboard<br>From -<br>To<br>Cc<br>Bcc<br>Subject<br>Attached | File     Basic Text     File       ITSecurity@wlv.ac.uk     Image: Comparison of the second second secon | Names                                                                                   | WinZip attaches the<br>file to an email<br>message ready for<br>sending.          |
|         | You ne<br>See the     | eed to su<br>: <u>Informa</u>                              | Remembe<br>pply the recipient with the passw<br>password to recipient in<br>ation Governance – User Guide for<br>Regulations - University of                                                                                                    | rl<br>vord for the encry<br>a separate email<br>or additional infor<br>of Wolverhamptor | vpted file – <mark>Always sand</mark><br>•<br>mation and <u>Policies and</u><br>1 |
| Page 12 |                       |                                                            |                                                                                                    | A                                                                                       | Author   Stephen Hill                                                             |

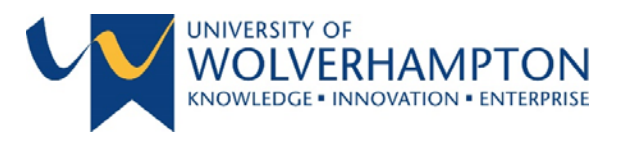

#### METHOD 3 - ATTACH AN ENCRYPTED ZIP FILE TO AN EMAIL - USING WINZIP EXPRESS

- 1. Launch WinZip
- 2. Select and add necessary file(s) to the empty Zip file:

| State State                                                                                            |                                                                                                    |
|----------------------------------------------------------------------------------------------------|----------------------------------------------------------------------------------------------------|
| Create/Share Copy to Eactup Tools Settings View 10<br>Create/Share Copy to Eactup Tools Settings View 10<br>Filters Encopy Reduce Connect Vignated and Each Share Connect View 10<br>Encopy Reduce Connect Vignated and Each Share Connect View 10<br>Connect Fact Share Reduce Connect Vignated and Each Share Share<br>Connect Fact Share Reduce Connect View 10<br>Share Connect Fact Share Reduce Connect View 10<br>Share Connect Fact Share Reduce Connect View 10<br>Connect Fact Share Reduce Connect View 10<br>Connect Fac | ZIP AND SHARE                                                                                                    |
| Sample Pictures > NewZi zp<br>Fies , Libraries , - , Auble Pictures > NewZi zp<br>Chysanthemum<br>Chysanthemum<br>Hydrangeas.jpg 14/07/2009                                                                                                    | Actions<br>Convert & Protect Files<br>When adding files to this Zp file:                                                                                                    |
| Image: 140/7200+ 35x K8         Image: 15x K8         St K8           Image: 120/7200+ 25x K8         Image: 120/7200+ 25x K8         Image: 120/7200+ 25x K8           Image: 120/7200+ 25x K8         Image: 120/7200+ 25x K8         Image: 120/7200+ 25x K8           Image: 120/7200+ 25x K8         Image: 120/7200+ 25x K8         Image: 120/7200+ 25x K8           Image: 120/7200+ 25x K8         Image: 120/7200+ 25x K8         Image: 120/7200+ 25x K8           Image: 120/7200+ 25x K8         Image: 120/7200+ 25x K8         Image: 120/7200+ 25x K8           Image: 120/7200+ 25x K8         Image: 120/7200+ 25x K8         Image: 120/7200+ 25x K8           Image: 120/7200+ 25x K8         Image: 120/7200+ 25x K8         Image: 120/7200+ 25x K8           Image: 120/7200+ 25x K8         Image: 120/7200+ 25x K8         Image: 120/7200+ 25x K8           Image: 120/7200+ 25x K8         Image: 120/7200+ 25x K8         Image: 120/7200+ 25x K8           Image: 120/7200+ 25x K8         Image: 120/7200+ 25x K8         Image: 120/7200+ 25x K8           Image: 120/7200+ 25x K8         Image: 120/7200+ 25x K8         Image: 120/7200+ 25x K8           Image: 120/7200+ 25x K8         Image: 120/7200+ 25x K8         Image: 120/7200+ 25x K8           Image: 120/7200+ 25x K8         Image: 120/7200+ 25x K8         Image: 120/7200+ 25x K8           Image: 120/7200+ 25x K8         Image: 120/7200+ 25x K                                                                                                    | Intrypt     Comments     Convertion     Convertion     Convertion     Convertion     Convertion     Convertion     Convertion     Convertion     Convertion     Convertion     Convertion     Convertion     Convertion |
| Image         124/07/2009 + 758 K8           Image         1000 / 1000 + 758 K8           Image         1000 / 1000 + 758 K8                                                                                                    | Save or Share Zip ribbon tab                                                                                                    |
| Leo(1) 2009 - 100 KB     Leo(1) 2009 - 518 KB     Leo(1) 2009 - 518 KB     Perguins     Protocology 200 VB                                                                                                    | Email                                                                                                    |
| 3 dem(s) se     Zp File 3 dem(s), 2.04 M8                                                                                                    | 2. Social media                                                                                                    |

3. You will be presented with the Create New Zip File screen prompt:

| File Name<br>Type a name for the Type a                                                                                                    |                                                                                                    | CREATE NEW<br>ZIP FILE                                            |
|----------------------------------------------------------------------------------------------------|----------------------------------------------------------------------------------------------------|-------------------------------------------------------------------|
| Testpip       Enter a valid         Compression In type       Image: Second State State | Share/Save Options<br>Save Zip file to:<br>My PC/Cloud<br>Sbare as Attachment using:<br>E-mail<br>Using:<br>Instant Messaging<br>Social Media | Ensure Encrypt files<br>selected and click<br>Create New Zip File |

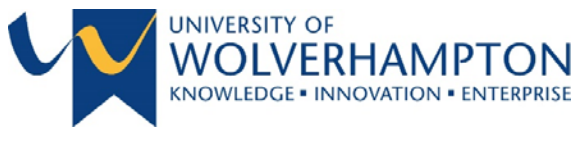

4. You will be prompted to enter a password, click **OK** when complete

| This password will remain in effect for all files that you add to or unzip from this Zip file<br>until the Zip file is closed. | PASSWORD                                                 |
|----------------------------------------------------------------------------------------------------|----------------------------------------------------------|
| PASSWORD POLICY: Password must be at least 8 characters long and contain at least one<br>number character (0-9).               |                                                          |
| Enter password:                                                                                                    | Password requires 8<br>characters,<br>including at least |
| Re-enter password (for confirmation):                                                                                          | Example: abghrlq7                                        |
| Hide the password                                                                                                    |                                                          |

5. The encrypted file is now attached to an email and you can complete the message:

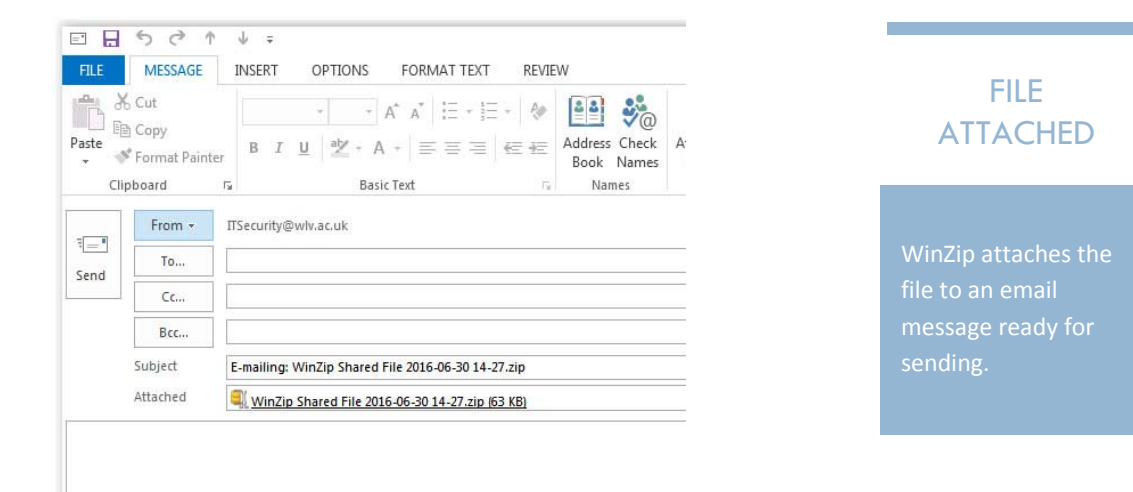

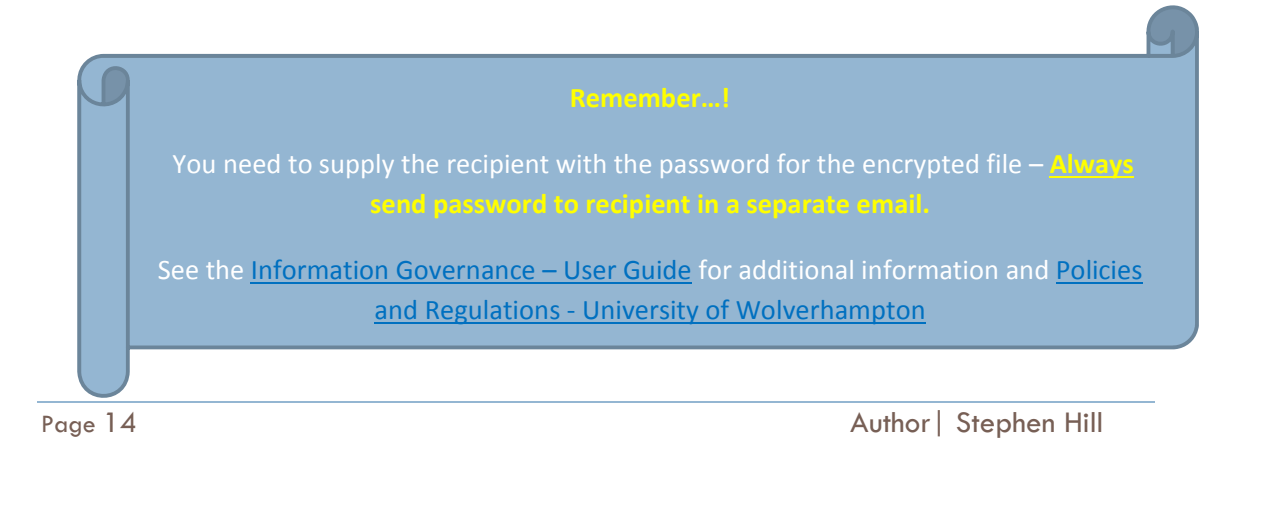

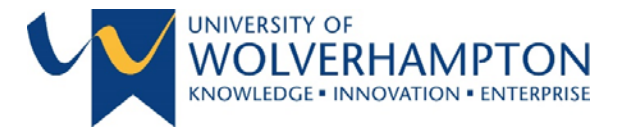

## METHOD 4 – ATTACH AN ENCRYPTED ZIP FILE TO AN EMAIL – USING WINZIP EXPRESS QUICK MENU

1. Open Windows Explorer and browse to file(s) that needs to be encrypted and converted into a Zip file:

| 9 | Zip and Share (WinZip Express)                      |   | FILE            |
|---|-----------------------------------------------------|---|-----------------|
| đ | WinZip                                              | + | SELECTION       |
|   | Scan Selected Files/Folders for Viruses and Spyware |   |                 |
|   |                                                     |   | Right-click the |

2. You will be presented with the Create New Zip File screen prompt:

| 🗣 Create 🛚                                                                     | Vew Zip Fil                    | e                                                            |  |
|--------------------------------------------------------------------------------|--------------------------------|--------------------------------------------------------------|--|
| ile Name<br>rpe a name for the Zip Ter<br>estizip                              | Enter a valid                  | name                                                         |  |
| Ompression (m<br>).Zip: Legacy compression (m<br>).Zips: Best method (smallest | aximum compatibility)<br>size) | Share/Save Options<br>Save Zip file to:                      |  |
| ncryption                                                                      | >                              | Share as Attachment using:<br>E-mail<br>Share as Link using: |  |
| Conversions<br>Convert to PDF<br>Reduce photos                                 | >                              | ☐ E-mail<br>☐ Instant Messaging<br>☐ Social Media            |  |
| ] Convert to PDF<br>] Reduce photos<br>] Watermark                             | > >                            | Social Media                                                 |  |

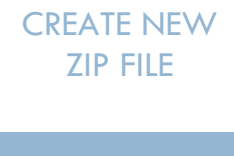

Ensure Encrypt files is selected and click Create New Zip File

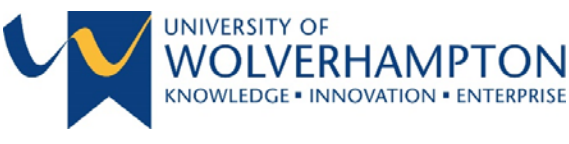

3. You will be prompted to enter a password, click **OK** when complete

| Encrypt                                                                                                    |                                                          |
|----------------------------------------------------------------------------------------------------|----------------------------------------------------------|
| This password will remain in effect for all files that you add to or unzip from this Zip file until the Zip file is closed. | PASSWORD                                                 |
| PASSWORD POLICY: Password must be at least 8 characters long and contain at least one number character (0-9).               |                                                          |
| Enter password:                                                                                                    | Password requires 8<br>characters,<br>including at least |
| Re-enter password (for confirmation):                                                                                       | Example: abghrlq7                                        |
| Hide the password                                                                                                    |                                                          |

6. The encrypted file is now attached to an email and you can complete the message:

| •                   | 501                                         | ↓ ÷                                                              |                                      |   |                                                              |
|---------------------|---------------------------------------------|------------------------------------------------------------------|--------------------------------------|---|--------------------------------------------------------------|
| FILE                | MESSAGE                                     | INSERT OPTIONS FORMAT TEXT REVIE                                 | W                                    |   |                                                              |
| Paste<br>Cli        | 6 Cut<br>à Copy<br>《 Format Paint<br>pboard | er<br>G B I U 2 + A + E = =   ← ←<br>B B I U 2 + A + E = =   ← ← | Address Check<br>Book Names<br>Names | A | FILE<br>ATTACHED                                             |
| च <b>ः।</b><br>Send | From -<br>To<br>Cc<br>Bcc                   | ITSecurity@wlv.ac.uk                                             |                                      |   | WinZip attaches the<br>file to an email<br>message ready for |
|                     | Subject<br>Attached                         | E-mailing: WinZip Shared File 2016-06-30 14-27.zip               |                                      |   | sending.                                                     |
|                     | Attached                                    | 💐 WinZip Shared File 2016-06-30 14-27.zip (63 KB)                |                                      | _ |                                                              |

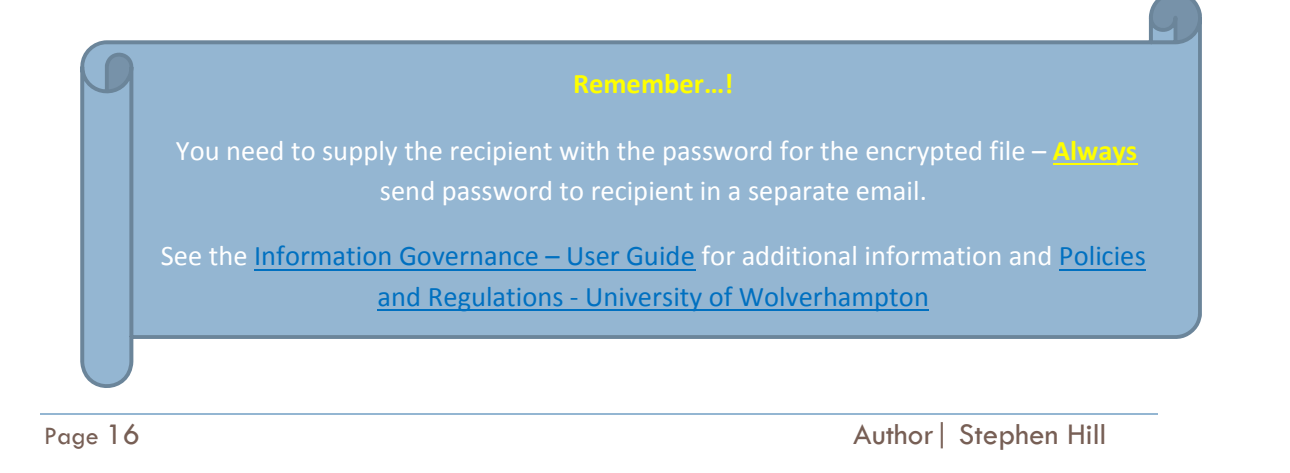